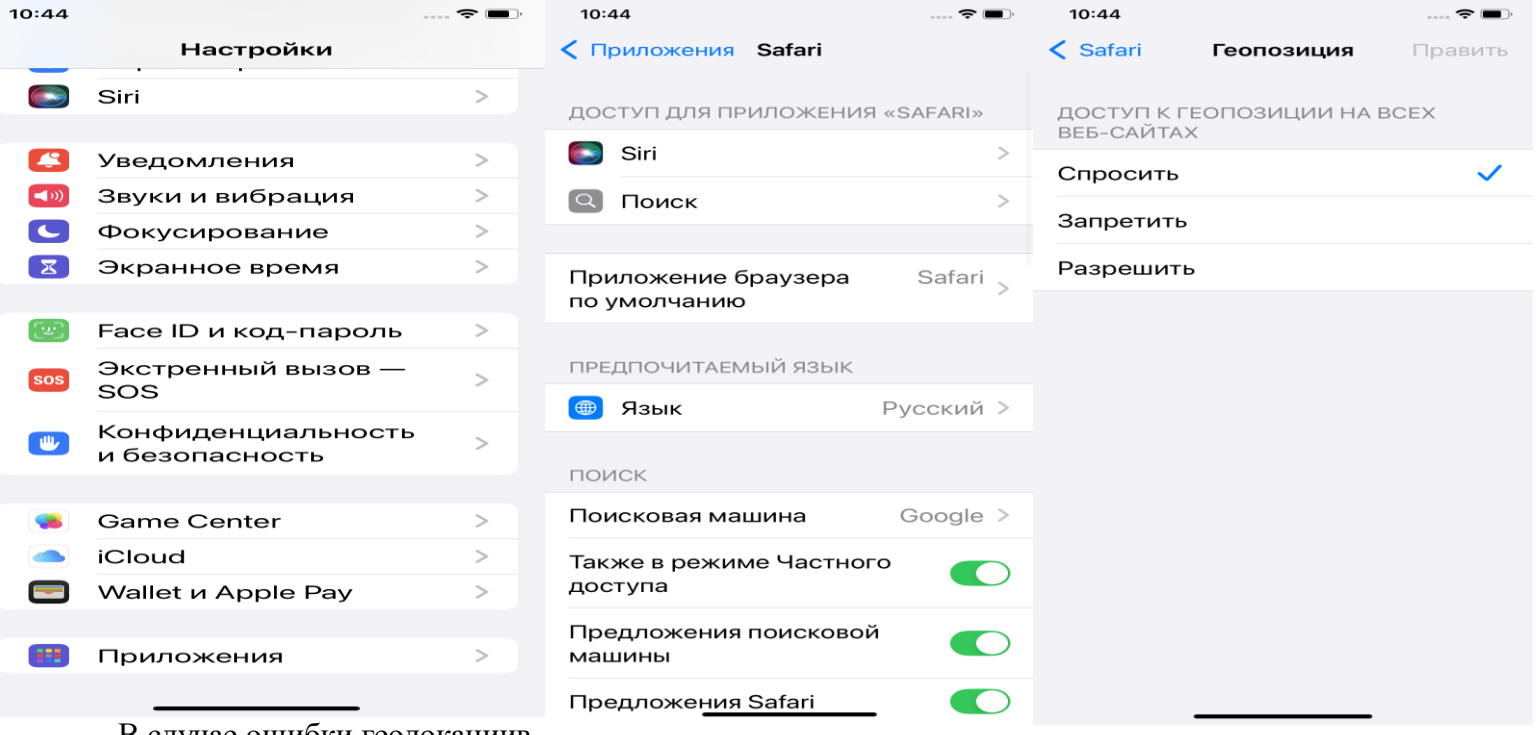

В случае ошибки геолокациив

браузере Safari Iphone предпримите следующие шаги

- 1 откройте настройки
- 2 пролистайте до пункта приложения
- 3 нажмите Safari
- 4 пролистайте до пункта геопозиция
- 5 нажмите разрешить

Также предпримите следующие дополнительные шаги

- 1 Откройте настройки
- 2 Откройте Конфиденциальность и безопасность
- 3 Откройте Службы Геолокации
- 3 пролистайте до Сайты Safari
- 4 Поменяйте на используя

| 10:45                                                                                                    | <b>, , , , , , , , , , , , , , , , , , , </b> | 10:46                     |              | ····· 🗢 🔳,           |
|----------------------------------------------------------------------------------------------------|-----------------------------------------------|---------------------------|--------------|----------------------|
| <                                                                                                    |                                               | < Назад Службы геолокации |              |                      |
|                                                                                                    |                                               |                           | Навигатор    | Используя >          |
| Составление и порабование и порабование |                                               |                           | Напоминания  | Никогда >            |
|                                                                                                    |                                               |                           | Погода       | <b>1</b> Используя > |
|                                                                                                    |                                               |                           | Cайты Safari | Используя >          |
|                                                                                                    |                                               | ×                         | Спортмастер  | Никогда >            |
|                                                                                                    |                                               | 5                         | Яндекс       | Используя >          |
|                                                                                                    |                                               | <b>Q</b>                  | Яндекс Карты | Используя >          |
|                                                                                                    |                                               |                           | Яндекс Go    | Используя >          |
| Службы геолокации<br>21 при использовании                                                                                                    | >                                             | Å                         | App Store    | Никогда >            |
| Отслеживание                                                                                                    | 1 >                                           |                           | Apple Store  | Никогда >            |
| <b>Календари</b><br>Нет                                                                                                    |                                               | 0                         | Chrome       | Используя >          |
|                                                                                                    | >                                             |                           | Clips        | Когда делюсь >       |
| Контакты<br>Полный доступ: 5                                                                                                    | >                                             |                           | DuckDuckGo   | Используя >          |
| Файлы и папки<br>10 apps                                                                                                    | >                                             | 25                        | EZVIZ        | <u>И</u> спользуя >  |